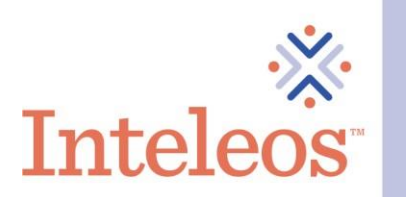

Sort by: Most Popular 👻

## How To Share Your Digital Badge On Facebook

- 1. Sign into your <u>Facebook account</u>.
- 2. Sign in to your Credly account.
- 3. Click on the digital badges you want to share.

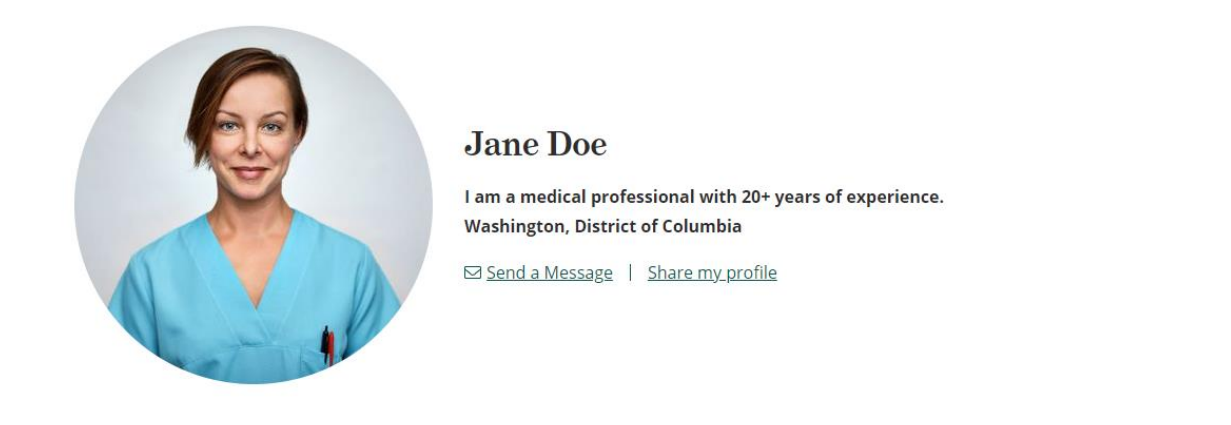

Badges

2 badges

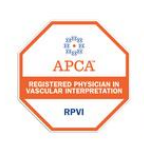

Registered Physician in Vascular Interpretation (RPVI) Inteleos

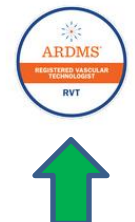

Registered Vascular Technologist (RVT) Inteleos

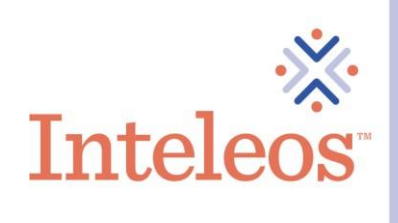

4. Once you click the badge you want to share, you will be navigated to the description page for your badge. Click the **Share** button in the upper right-hand corner.

| This badge was issued to Jane Smit | h on 31 March 2021. Share                                                                                                    |
|------------------------------------|----------------------------------------------------------------------------------------------------|
| KVT                                | Registered Vascular Technologist (RVT)<br>Issued by Inteleos<br>The Registered Vascular Technologist (RVT) certification raises the standard of vascular ultrasound<br>practice worldwide and promotes best practices for enhanced patient safety. It is designed to<br>certify medical professionals in the vascular ultrasound field. By earning the RVT certification,<br>healthcare professionals gain a critical edge in promoting public safety in vascular ultrasound.<br>Skills |
|                                    | American Registry For Diagnostic Medical Sonography (ARDMS) Patient Care And Safety                                                                                                    |
| Type: Certification                | Quality Assurance In Vascular Imaging Registered Vascular Technologist (RVT)                                                                                                    |

5. You will then be navigated to **Share Your Badge** page. From here click on the **Facebook** icon.

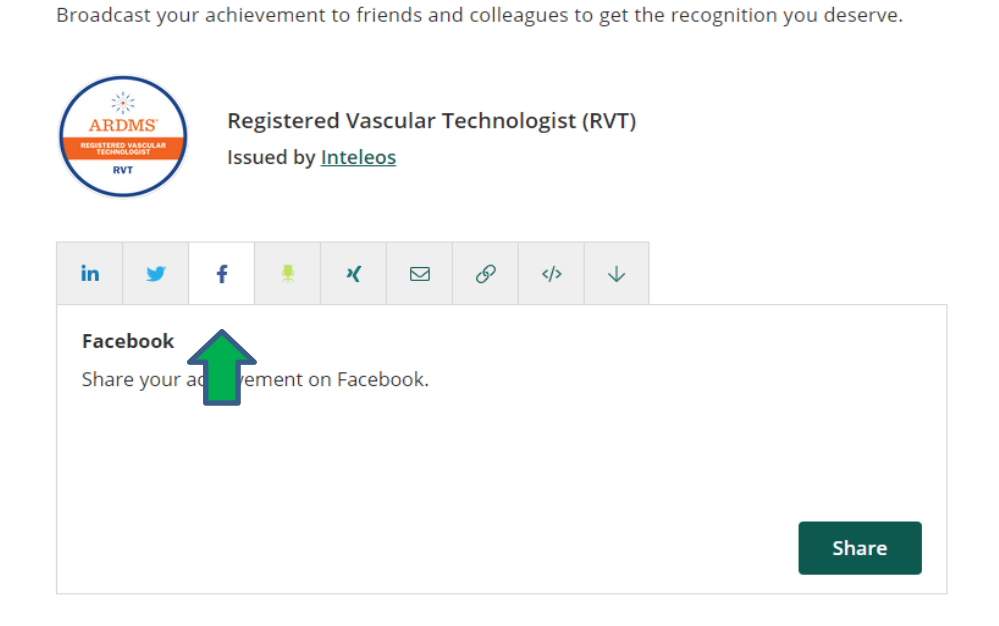

Share your badge.

6. You will be asked where you want to share your digital badge. Select the option that is best for you.

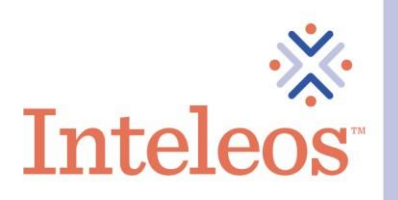

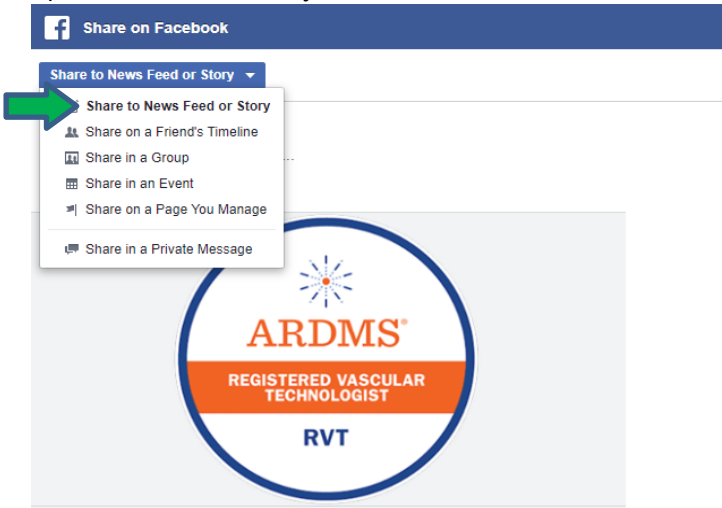

7. Provide a summary of your achievement for your digital badge in the post to your timeline. Click the **Post to Facebook** button.

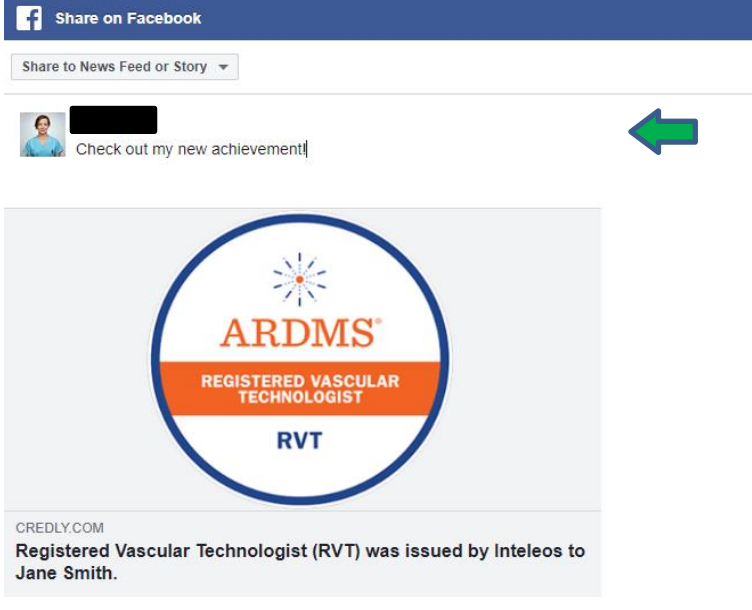

8. Your digital badge will now be shared on your Facebook timeline.

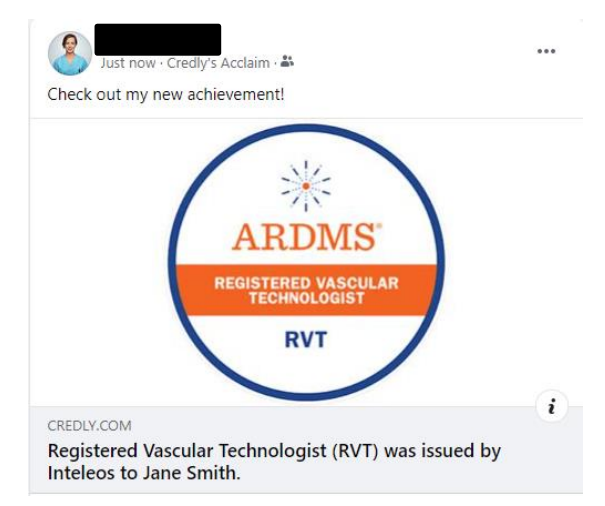

## **inteleos**

## How To Share Your Digital Badge On Your Profile

- 1. Sign into your <u>Facebook account</u>.
- 2. Sign into your <u>Credly account</u>.
- 3. Click on the badge you want to share.
- 4. Follow the instructions for how to **Share A Link** to obtain the appropriate link for your badge.
- 5. Go to your Facebook profile. Click **About** at the top of the page.

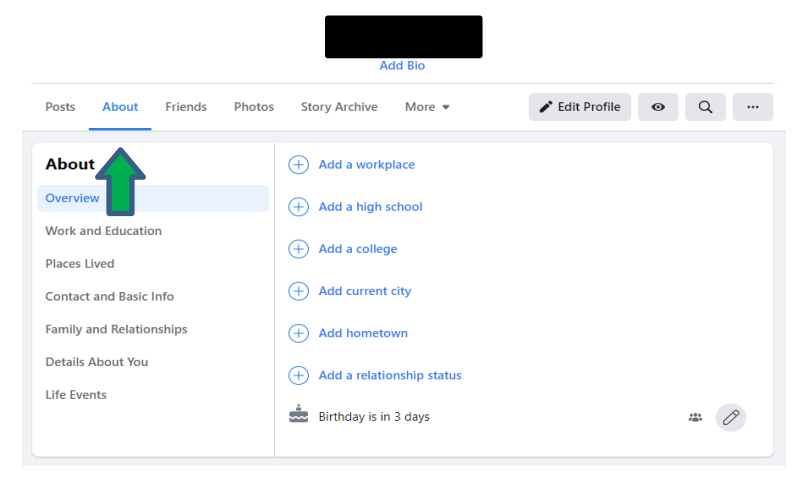

6. Click on Contact and Basic Info. Then click on the Add A Website link.

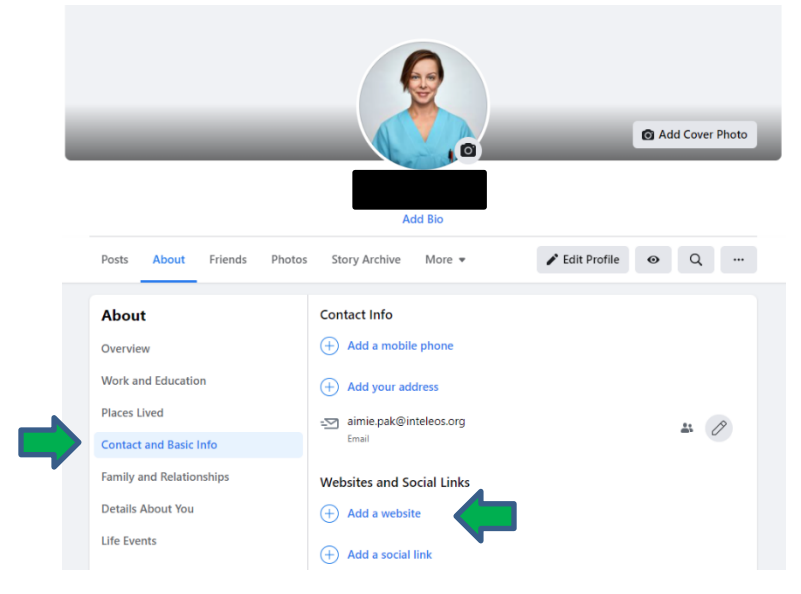

7. After you click **Add A Website**, you will be prompted to add a website link. Click **Save**. Now a link to your digital badge will be added to your Facebook profile.

| About                    | Contact Info                                                    |
|--------------------------|-----------------------------------------------------------------|
| Overview                 | + Add a mobile phone                                            |
| Work and Education       | + Add your address                                              |
| Places Lived             |                                                                 |
| Contact and Basic Info   | Email                                                           |
| Family and Relationships | Websites and Social Links                                       |
| Details About You        | Website address                                                 |
| Life Events              | https://www.credly.com/badges/68607475-adb7-4e76-8b18-d8b54a963 |
|                          | + Add a website                                                 |
|                          | 3 Public Cancel Save                                            |